## KRÓTKA INSTRUKCJA DLA PROWADZENIA RELACJI LIVE

W przypadku problemów prosimy o kontakt z nami na dedykowanych grupach lub na Messanger Piłka Lokalna

Wyszukujemy mecz w którym chcemy prowadzić relację LIVE (Najszybciej – Mecze dziś lub Kalendarz rozgrywek)

W celu uruchomienia relacji na żywo należy wybrać opcję LIVE a następnie wybrać status -Pierwsza połowa

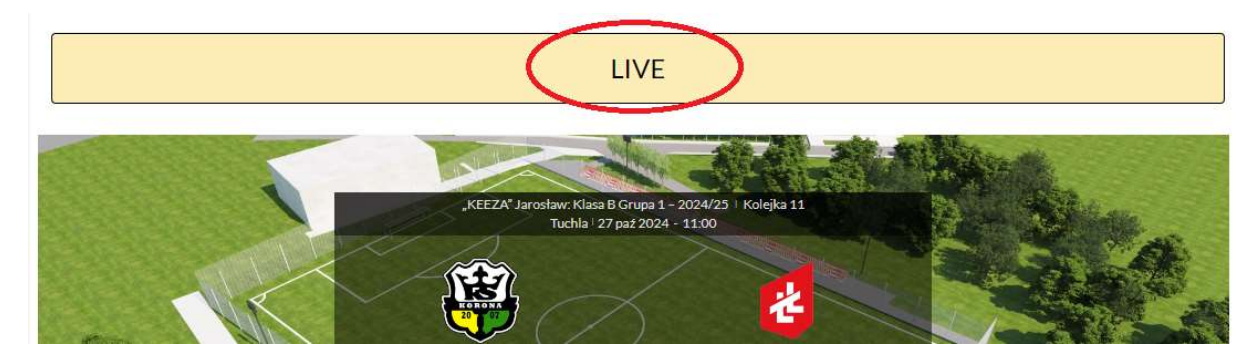

Status NA ŻYWO i przesunięcie

Aktualny status NA ŻYWO:

Aktualna minuta:

Aktualne wyniki: 0:0

| Ustaw nowy status | przesunięcie w minutach |
|-------------------|-------------------------|
| Pierwsza połowa 🗸 |                         |
|                   |                         |
|                   |                         |

Zaktualizuj status NA ŻYWO

Jeżeli zostanie zdobyta bramka dodajemy ją do wyniku

## Wyniki NA ŻYWO

## Ustaw wyniki

Jeżeli czas meczu nie jest zgodny możemy go korygować "ręcznie"

Trzeba wybrać połowę meczu którego dotyczy a następnie różnice minut. Np. mamy 1 minutę w pierwszej połowie a powinna być już 10 do należy wpisać 9 minut i zatwierdzić. Podobnie w drugiej połowie.

| Ustaw nowy status | przesunięcie w minutach |
|-------------------|-------------------------|
| Pierwsza połowa 🗸 | 9                       |
|                   |                         |
|                   |                         |

Zaktualizuj status NA ŻYWO

## Używamy następujących statusów :

- 1.POŁOWA MECZU (start meczu) Pierwsza połowa
- 2.PRZERWA MECZU **Do przerwy**
- 3.DRUGA POŁOWA Druga połowa
- 4.KONIEC MECZU Koniec meczu